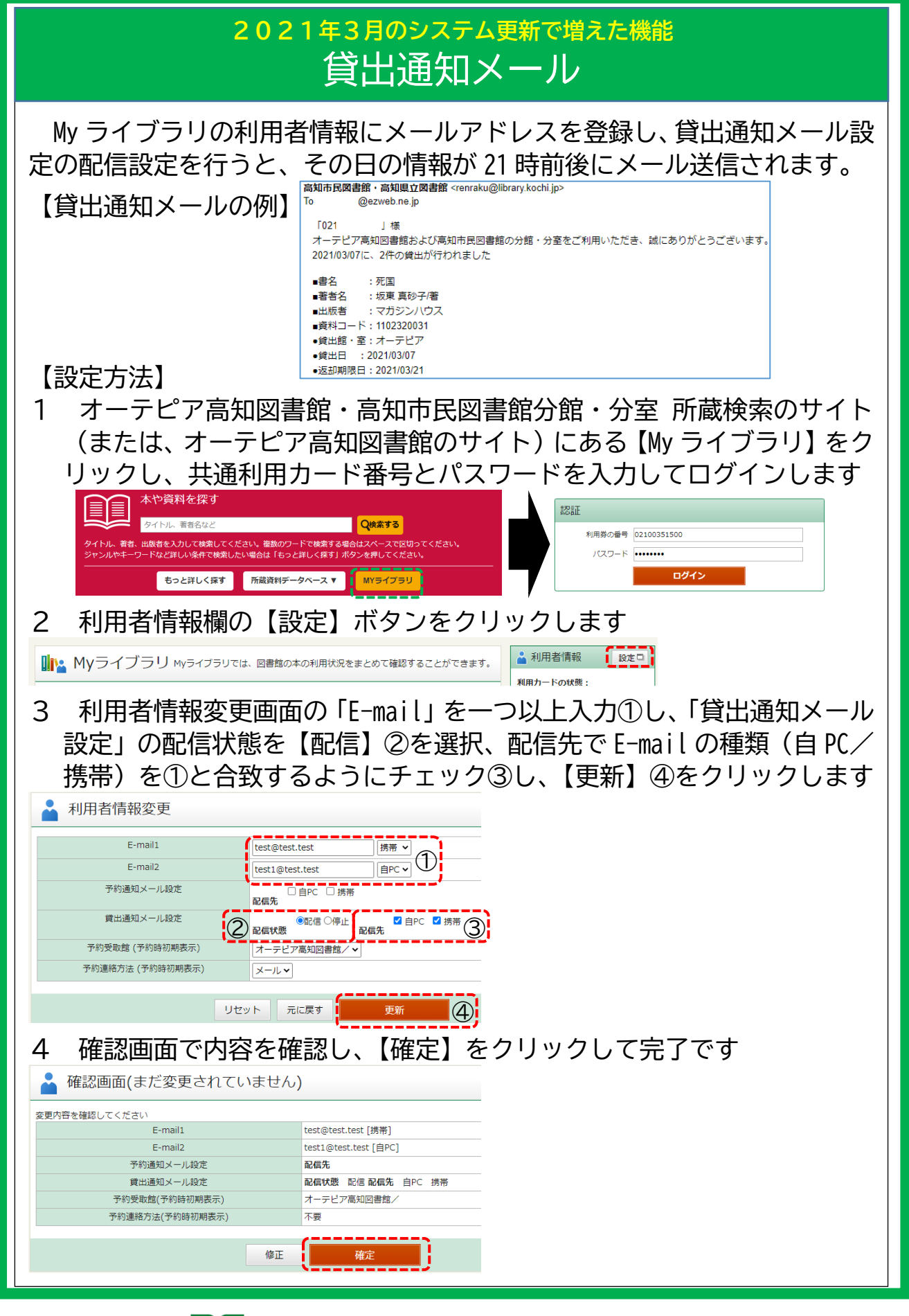

**OTEPIA Kochi Library** 

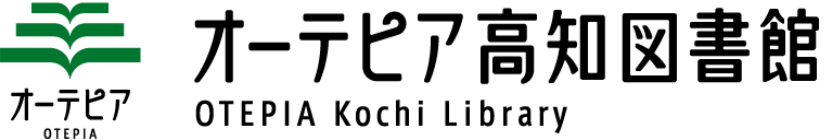

| 2021年3月のシステム更新で増えた機能<br>パスワード変更画面                                                                                                    |                                                                                   |
|----------------------------------------------------------------------------------------------------|-----------------------------------------------------------------------------------|
| My ライブラリの設定変更のうち、パスワードの変更はパスワード変更画面<br>で、メールアドレスや予約の設定は利用者情報変更画面で行うようになり、<br>操作が分かりやすくなりました。                                                                                                    |                                                                                   |
| 【今までの画面】<br>和用者情報変更     現(スワード     現(スワード     取(スワード     取(スワー     取(スワー     取(スロー     取(スロー     取(スロー     取(スロー     取(スロー     取(スロー     取(スロー     取(スロー     取(スロー     取(スロー     取(スロー     取(スロー     取(スロー     取(スロー     取(スロー     取(スロー     取(スロー     取(スロー     取(スロー     取(スロー     取(スロー     取(スロー     取(スロー | (新しい画面) パスワード変更 リ/スワード 新/(スワード 新/(スワード(編約) ロ/(スワード(編約) ロ/(スワード(編約) エーレーン キャンセル 単新 |
| 10.000m (1-FL/和加速度)▼<br>予約通販方法 メール▼<br>リセット 元に戻す 更新                                                                                                    |                                                                                   |
|                                                                                                    |                                                                                   |
| 2 2 利用者情報欄のパスワードの【変更】ボタンをクリックすると、パスワ<br>ード変更画面が表示されます。パスワード変更画面に、現パスワードと新<br>パスワードを入力し、【更新】ボタンを押すと更新されます<br>パスワードを入力し、【更新】ボタンを押すと更新されます<br>(同できず)<br>(同できず)<br>(同できず)<br>(同できず)<br>(同できず)<br>(回のできで)<br>(回のできで)<br>(回ので)<br>(回ので)<br>(回の (回の (回の (回の (回の (回の (回の (回の (O) (O) (回の (O) (O) (O) (O) (O) (O) (O) (O) (O) (O)                                                                                                    |                                                                                   |
| ボーテピア<br>オーテピア オーテピア高知図書館<br>OTEPIA Kochi Library                                                                                                    |                                                                                   |

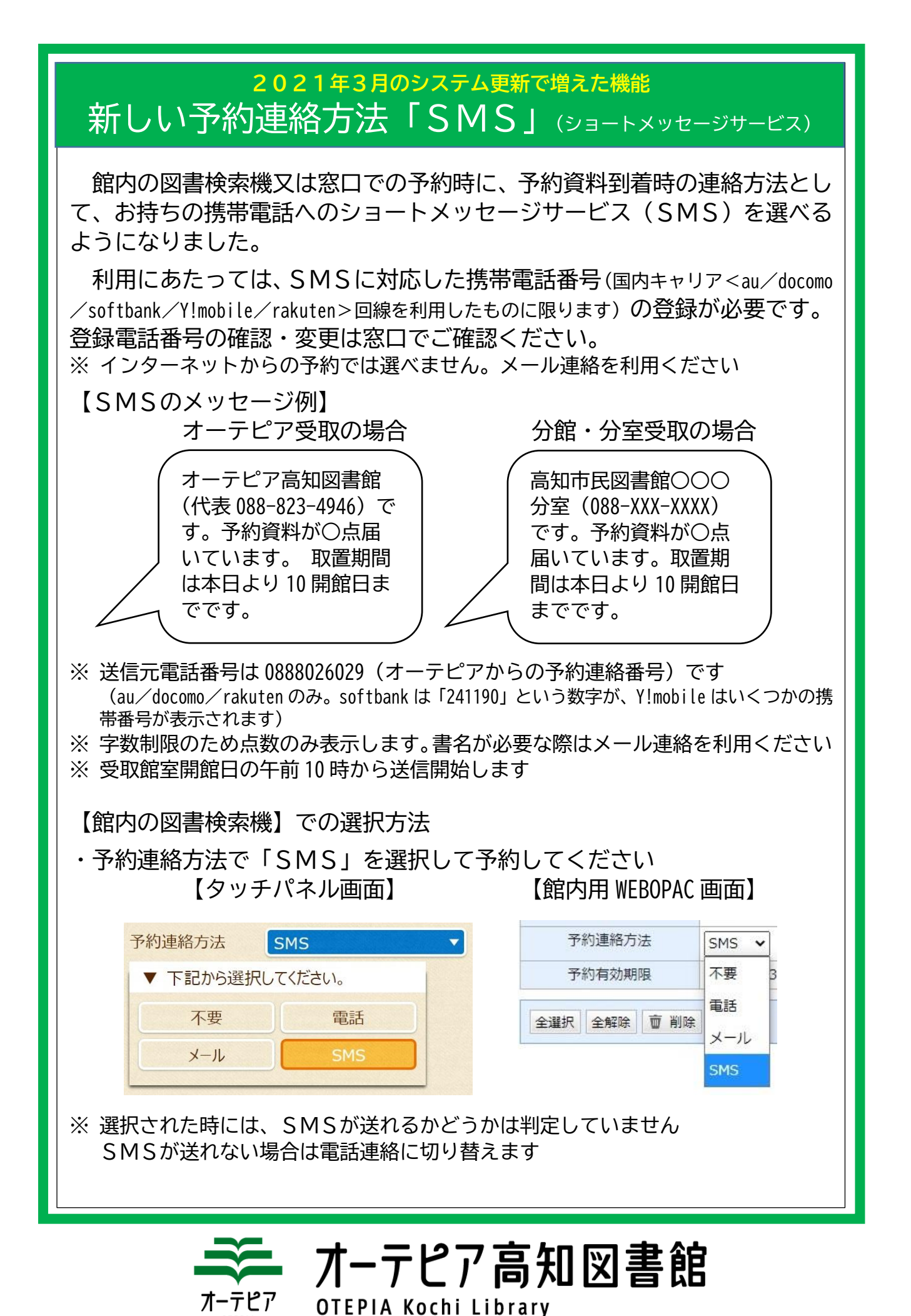